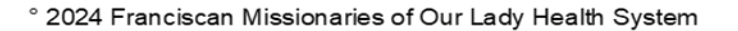

## MyChart – Helping Patients with Two-Step Verification (Ambulatory)

#### Updated: 06/17/2025

Two-step authentication is required in MyChart to provide increased security for patients. This feature works by directing patients to the Additional Security Verification page where they must request a code sent to their email or mobile phone after they have entered their MyChart username and password

### Try it Out: Help a Patient Login into MyChart with Two-Step Verification

1. The first time a patient logs into MyChart from the web or MyChart mobile app after twostep authentication has been turned on by default, they will see a prompt to set up twostep verification as shown below. *Select* **Set up two step verification** 

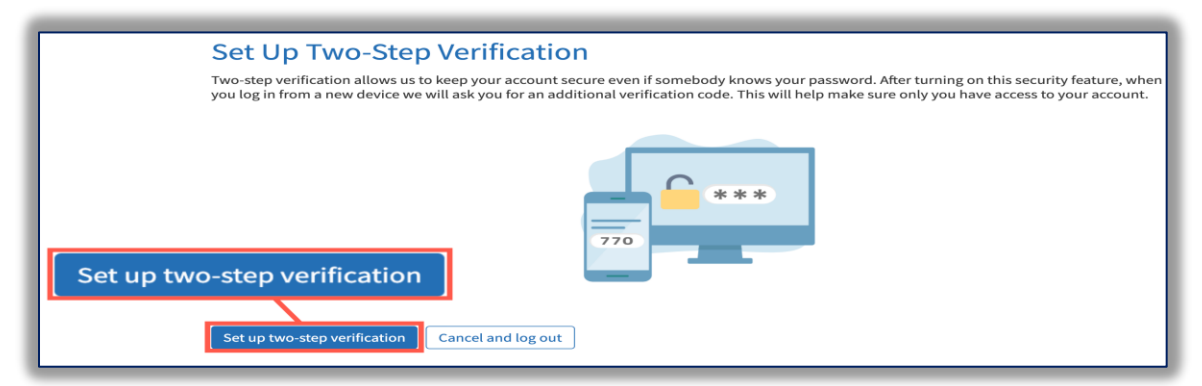

2. On the Verify Your Identity window verify email address and mobile phone number that we have on file then *select* **Continue**.

Note: Any updates made to the patient's email and/or phone will be reflected immediately in the patient's chart.

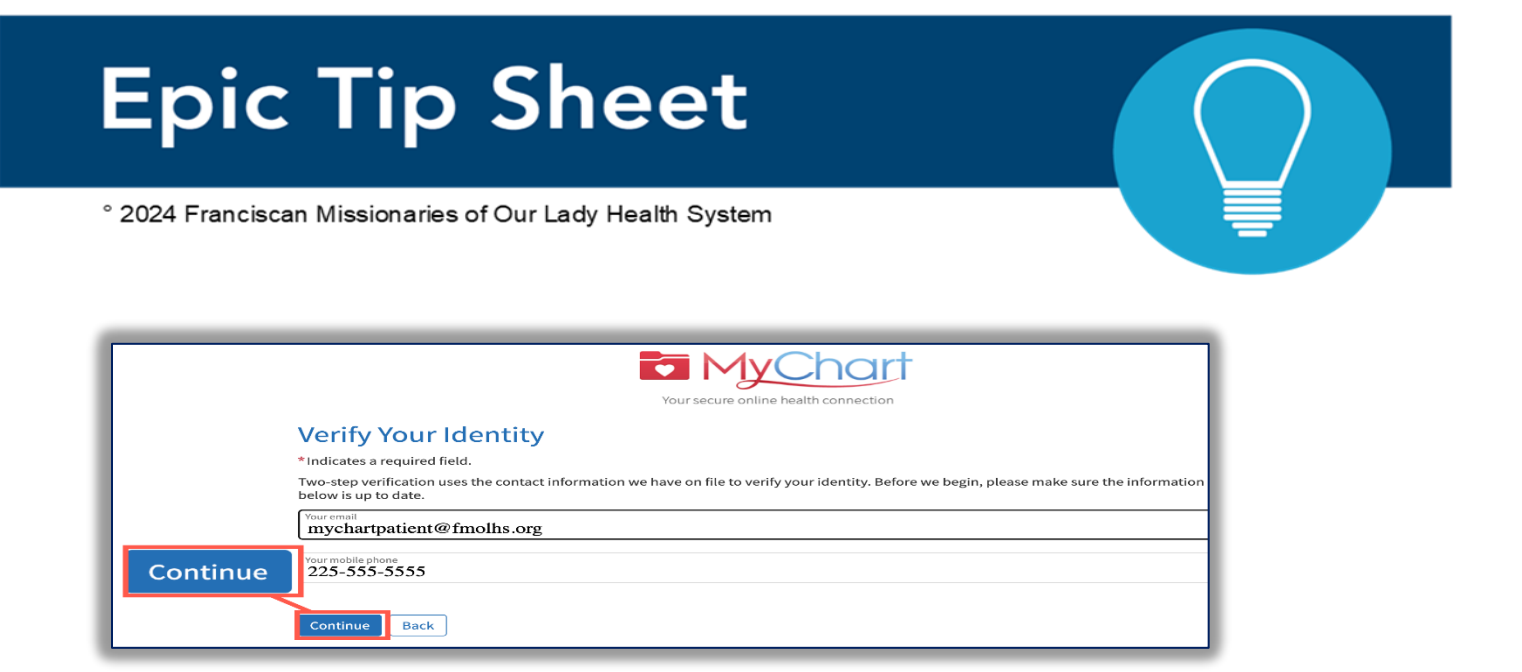

3. On the next Verify Your Identity window choose email, text, or the authenticator app for how they would like to receive their Two-Step Verification code.

|                                                                                                    | Your secure online health connection                                                                                                    |
|----------------------------------------------------------------------------------------------------|----------------------------------------------------------------------------------------------------|
| Verify Your Ide                                                                                                    | ntity                                                                                                    |
| It is our goal to make sure you<br>code to verify your identity.<br>Learn more                                        | ur health information is safe and secure. You will now be required to enter a one-time use security                                                                                                    |
|                                                                                                    | How would you like to receive the code?                                                                                                    |
|                                                                                                    | Get from authenticator app                                                                                                    |
|                                                                                                    | ③ Text to my phone                                                                                                    |
|                                                                                                    | 🖂 Send to my email                                                                                                    |
| Text messages related to your relatic<br>notifications, prescription reminders<br>For help text HELP and text STOP to | inship with FMOL Health System, including updates related to your visits, MyChart account, one-time passcode, billing<br>i, and care management will be sent to phone number above. Message and data rates may apply. Message frequency may vary.<br>opt out of notifications from a specific short code. Please review terms and conditions below. |
| Terms and Conditions                                                                                                  |                                                                                                    |

4. Follow the prompts for the authenticator app or check email or phone messages for an email from mychart@fmolhs.org or SMS text message from 81652 with their verification code.

Note: the code will expire after 20 minutes

| Hello Htmtest!                                                             |                                        |  |
|----------------------------------------------------------------------------|----------------------------------------|--|
| When prompted, enter the code below to finish authenticating with MyChart. |                                        |  |
|                                                                            | 123456                                 |  |
|                                                                            | Your code will expire after 10 minutes |  |

To log in to MyChart, enter this code: 123456 . This code expires at 9:02 AM CDT.

# **Epic Tip Sheet**

- ° 2024 Franciscan Missionaries of Our Lady Health System
  - 5. *Enter* their code into MyChart then confirm if you want to "Trust this Device" by selecting checkbox.

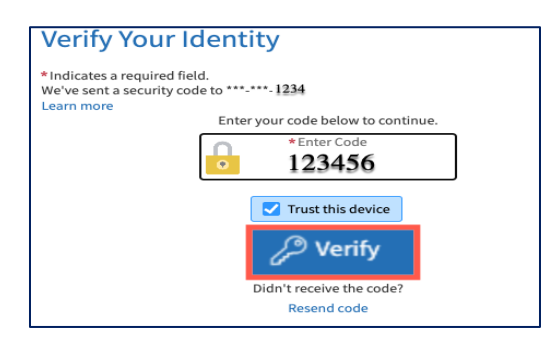

Note: If "Trust this device" is checked then patients can bypass two-step authentication for 60 days from the MyChart app on a mobile device or 60 days from a browser. *Select* **Verify.** 

### Also Good to Know:

• An instructional video is available on the MyChart login page at <u>mychart.fmolhs.org</u> from a browser and the MyChart app.

### **Troubleshooting Tips:**

The two-step authentication codes should be sent to a patient within seconds to a few minutes whether the text or email option is chosen. However, during high volume times a slight delay may be present. If the patient does not receive a text or email within a reasonable timeframe, have them use the authenticator app or use the troubleshooting methods below.

Patient does not receive the code in their email:

- Have the patient check for the email in their junk and clutter folders for their email account
- Have the patient search their email by the sender "mychart@fmolhs.org"
- Have the patient verify the email address where the code is being sent
- The patient can also try the text option to receive the code to their mobile phone instead

Patient does not receive the code to their mobile phone:

- Have the patient verify the mobile phone number where the code is being sent
- Have the patient check the blocked numbers on their mobile phone to make sure they don't have the number 81652 blocked